Open URL <u>https://standards.bis.gov.in</u>. Login as officer's/Mentor's with valid credential.

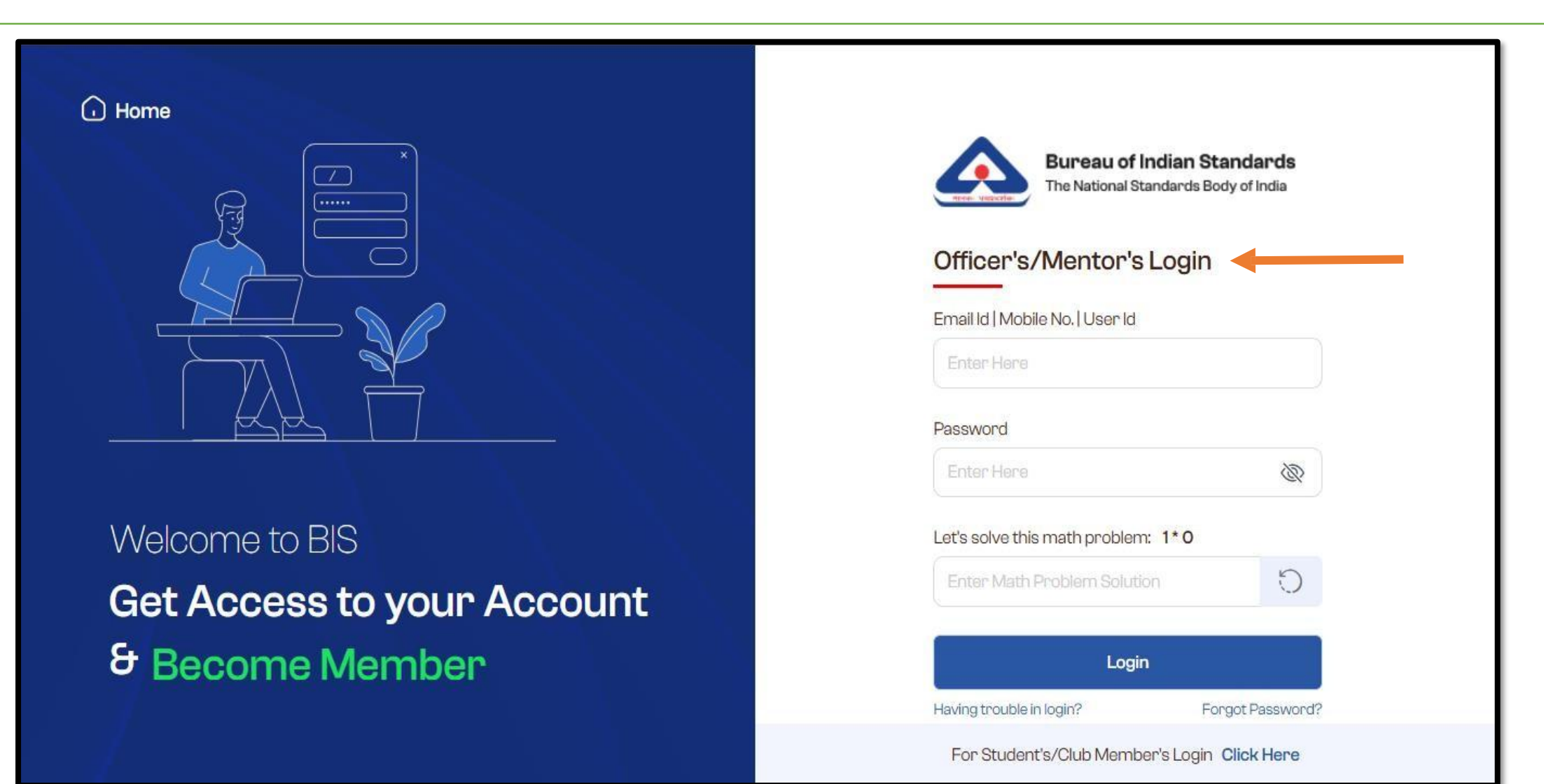

After successful login mentor will view Dialogue and Dissemination module icon.

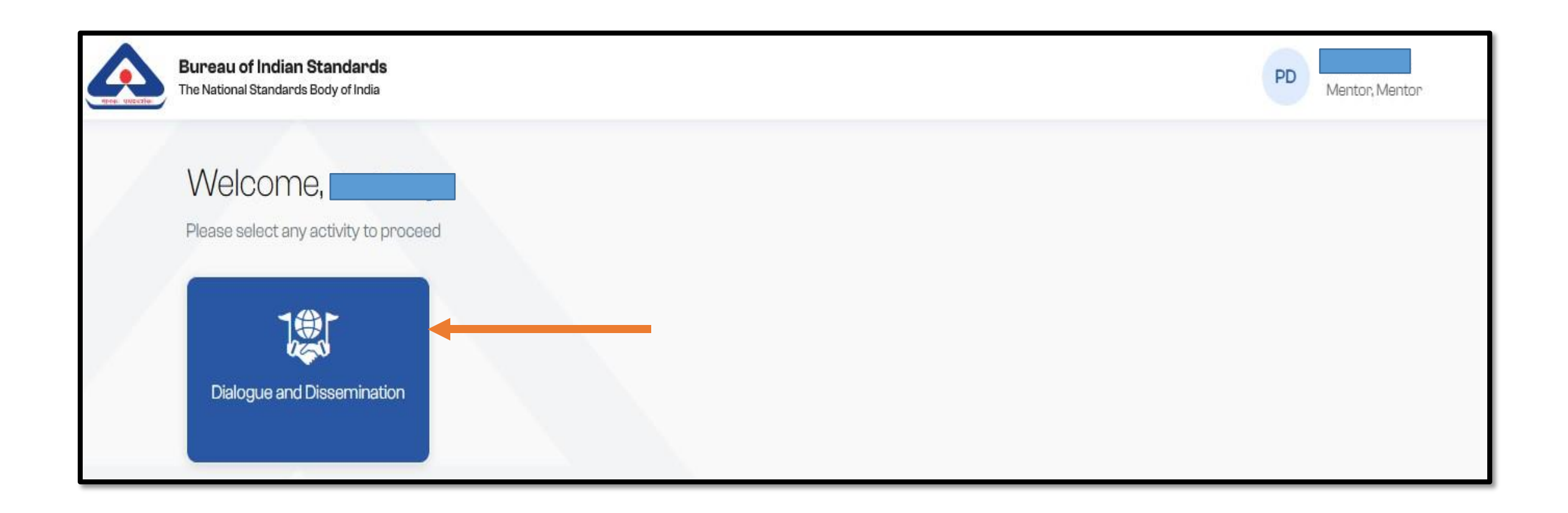

On click of Dialogue and Dissemination module mentor will view standard club icon.

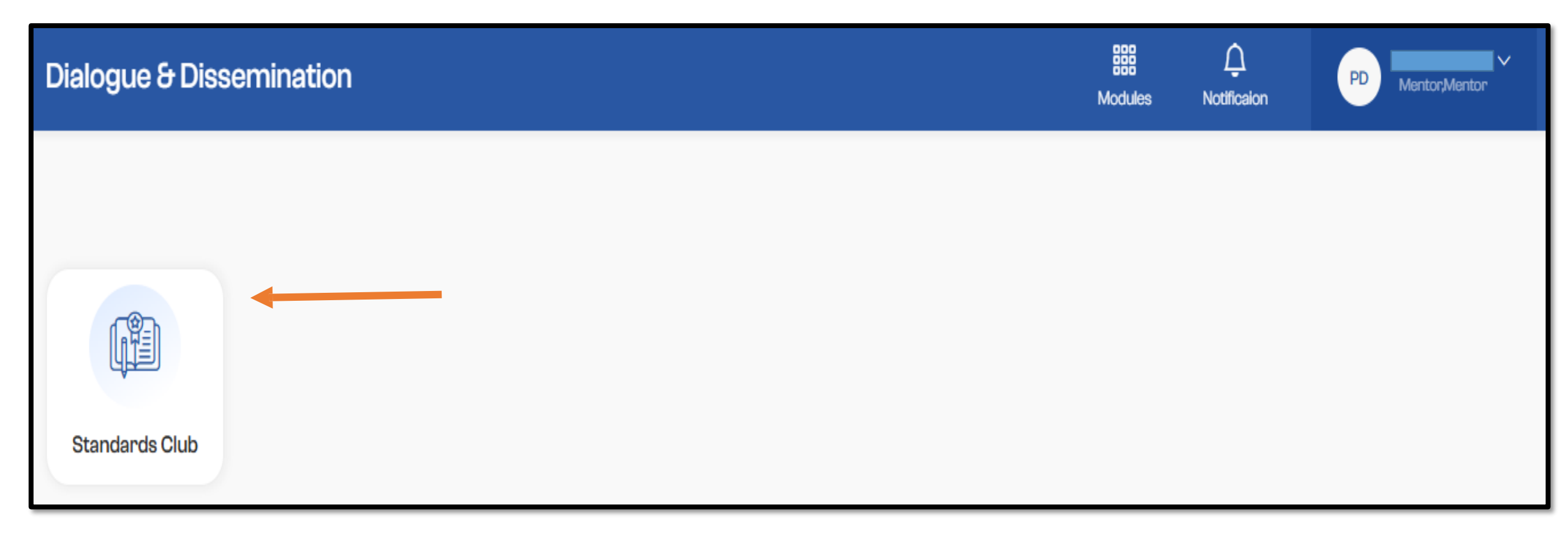

Mentor will click on the standard club to view the students detail related to particular standard club. The mentor will have the option to activate the student in Action column. Before activation the status of the student will be **"Inactive"** and after successful activation the status will change into **"Active"**.

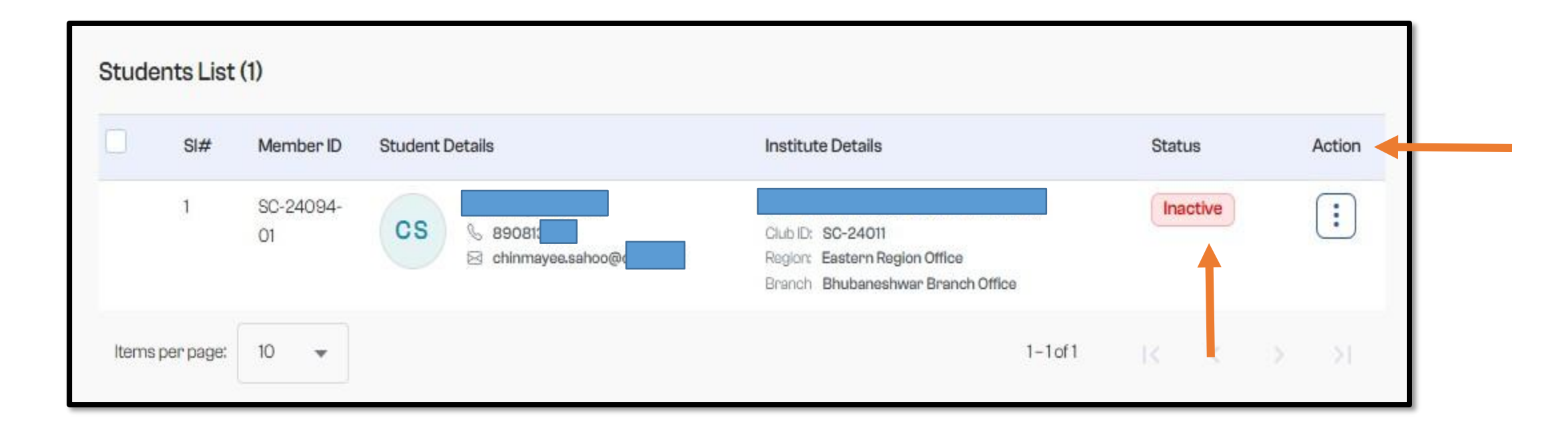

Mentor will click three dot icon in the action column. Mentor will select **"Edit/Activate Account"** option to update or activate student.

| SI#                         | Member ID       | Student Details | nstitute Details                                                                        | Status Action                                                           |  |  |  |
|-----------------------------|-----------------|-----------------|-----------------------------------------------------------------------------------------|-------------------------------------------------------------------------|--|--|--|
| 1                           | SC-24094-<br>01 | CS & 890813     | Club ID: SC-24011<br>Region: Eastern Region Office<br>Branch Bhubaneshwar Branch Office | Inactive :                                                              |  |  |  |
| ems p <mark>er</mark> page: | 10 💌            |                 | 1-1 of 1                                                                                | <ul> <li>Edit / Activate Account</li> <li>View Login Details</li> </ul> |  |  |  |

On click of Edit/Activate account the mentor can view the student details. Mentor will verify or update name, email id and mobile number. The email and mobile number should be unique for every individual student. Mentor will click **"Update Information"** button to update the student record. Mentor will click on the **"Activate Member"** to activate the student login.

| Students                                                       |                                                                  |                                                                                     |        | ⊳ S             | Standards Club 👂 Edit Student |
|----------------------------------------------------------------|------------------------------------------------------------------|-------------------------------------------------------------------------------------|--------|-----------------|-------------------------------|
| < Edit Student                                                 |                                                                  |                                                                                     |        |                 |                               |
| CS<br>- Click to I blood                                       | Csm Technology Bhubaneswar<br>Member ID<br>SC-24094-01<br>Name * | Standard Club ID<br>SC-24011<br>Generated User ID<br>1742672053223499<br>Email Id * |        |                 |                               |
| <ol> <li>Upload png or jpg file of Maximum 1<br/>MB</li> </ol> | Mobile Na. *<br>89081                                            |                                                                                     |        |                 |                               |
|                                                                |                                                                  |                                                                                     | Cancel | ate Information | Activate Member               |

# How to Reset Login Account Password

Open URL <u>https://standards.bis.gov.in</u>. Use forgot password to reset your password in login page.

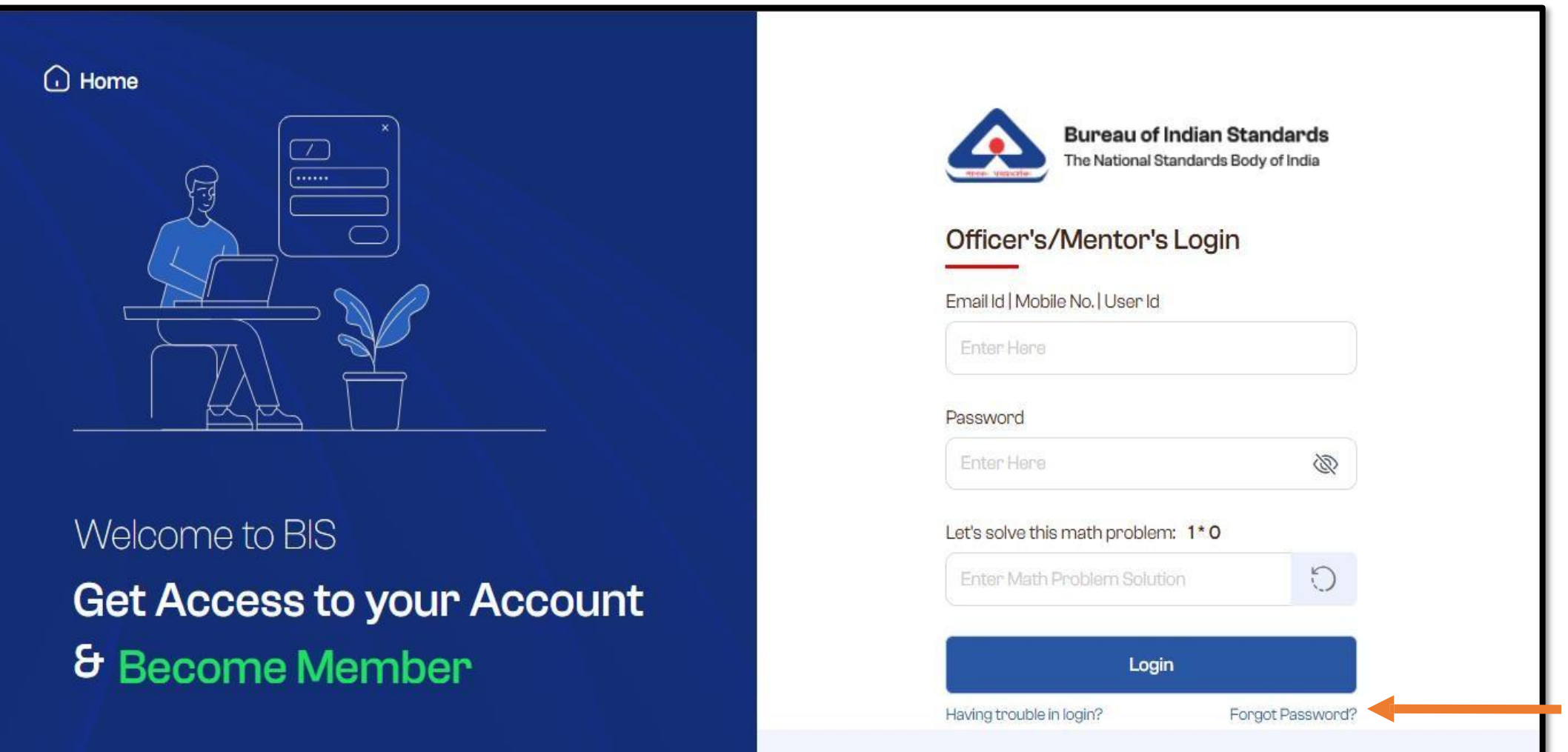

For Student's/Club Member's Login Click Here

# How to Reset Login Account Password

The user will be authenticated by OTP verification. Use your registered email id or mobile number to reset the password.

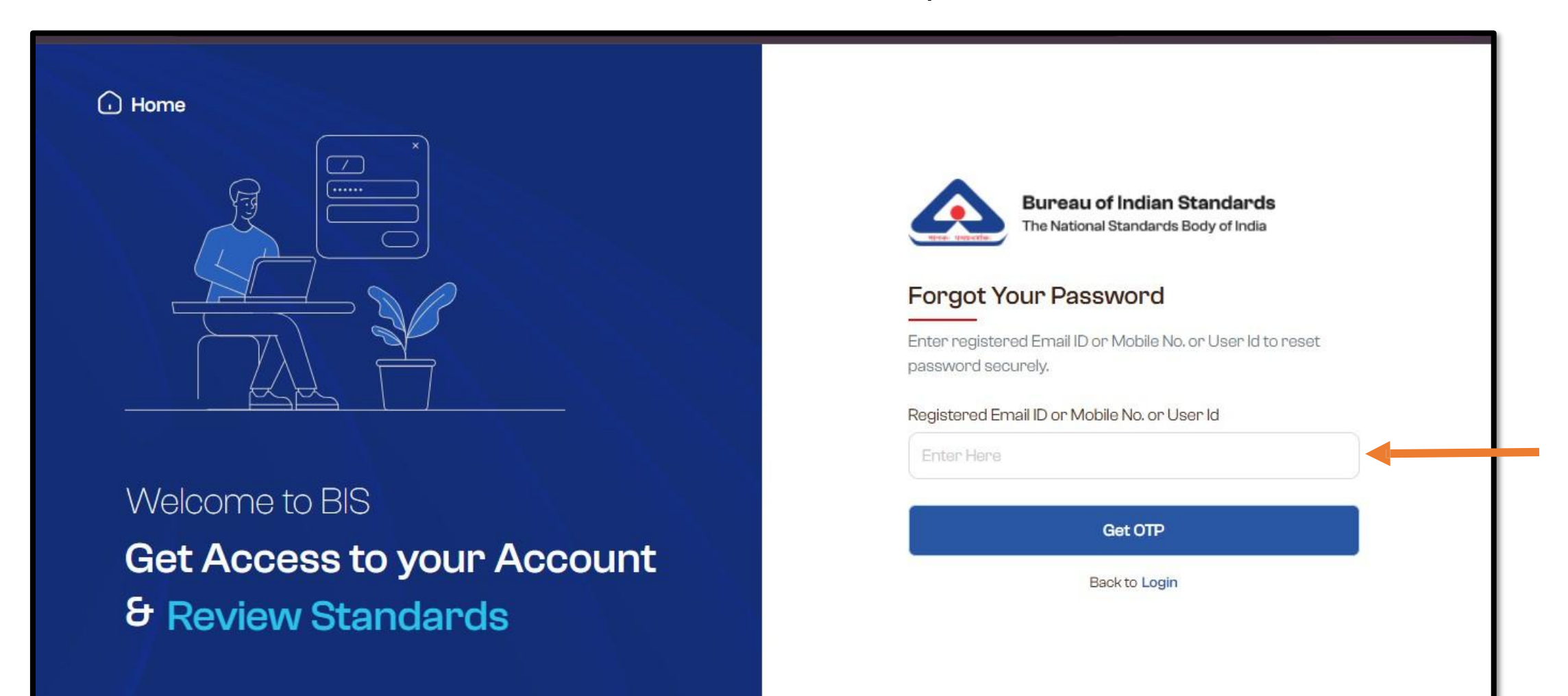